## Wireless Printing at RVCC

\*Wireless printing is only available for PDFs and image files. If your file is not currently a PDF or an image file, please be sure to save/convert it to an accepted file type before proceeding to the following steps.

Go to **www.print.ccsnh.edu/user** and enter your EasyLogin credentials.

Select **Web Print** from the menu, then click the **Submit a Job** button.

Enter **RVCC** in the search bar and select the printer option that best suits your printing needs.

You will be able to access your prints at any of the RVCC printer locations. Color printing is available in the Library.

Click the Print Options and Account Selection button.

Enter the number of copies you would like printed, then click the **Upload Documents** button.

Upload your file(s), then click the **Upload & Complete** button.

Your file(s) should now be available to print from the printer of your choice. You will need to **log in to the printer** using your EasyLogin credentials.

## Please ask library staff for help if you need it!

| COMMUNITY COLLEGE<br>system of New Hampahre         |                              |
|-----------------------------------------------------|------------------------------|
| Summary                                             | Web Print                    |
| (\$) Rates                                          | Web Print is a service to en |
| 😰 Redeem Card                                       | print drivers. To upload a d |
| C, Transfers                                        | Submit a Job »               |
| S Transaction History                               | SUBMIT TIME                  |
| Recent Print Jobs                                   |                              |
| Jobs Pending Release                                |                              |
| 🖨 Web Print                                         |                              |
| Add Credit                                          |                              |
| Select a printer:                                   |                              |
| Q RVCC                                              | Ð                            |
| PRINTER NAME 🛧                                      |                              |
| rvccpapcut1\CCSNH Print - Black and White (virtual) |                              |
| rvccpapcut1\CCSNH Print - Color (virtual)           |                              |